# **KEW Windows for KEW6315**

## Manual de instalación

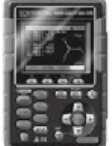

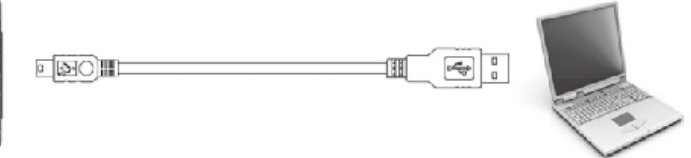

KEW 6315

Este manual contiene instrucciones sobre cómo instalar el software "KEW Windows for KEW6315" suministrado con KEW 6315.

#### 1. Introducción

Interfaz

Este instrumento está equipado con interfaces USB y Bluetooth.

Método de comunicación: USB Ver.2.0

Bluetooth: Bluetooth Ver.5.0

Perfil Compatibilidad: GATT

Mediante la comunicación USB/Bluetooth se puede hacer:

- \* Descargar archivos desde la memoria interna del instrumento al PC
- \* Hacer ajustes del instrumento a través del PC
- \* Visualización de los resultados de medición en PC en forma de gráficos en tiempo real, así como guardar los datos medida al mismo tiempo
- Requisitos del sistema
  - \* OS (Sistema Operativo)

Para el sistema operativo compatible, compruebe la etiqueta de la versión en el estuche del CD o visite nuestro sitio web.

- \* Pantalla de 1 024 x 768 puntos, 65 536 colores o más
- \* HDD (Espacio en disco duro necesario) 1Gbyte o más (incluyendo marco)
- \* .NET Framework (4.6.1 o posterior)

- Marca registrada
  - \* Windows® es una marca registrada por Microsoft en EE.UU.
  - \* Bluetooth® es una marca registrada de Bluetooth SIG.

El último software está disponible para su descargar desde nuestra página web. www.kew-ltd.co.jp

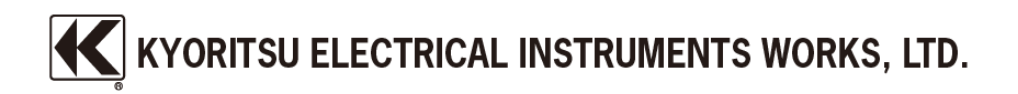

#### 2. Instalación de "KEW Windows for KEW6315"

- (1) Antes de instalar esta aplicación, compruebe lo siguiente.
  - \* Para preparar su sistema para la instalación, cierre todos los programas abiertos.
  - \* Asegúrese de NO conectar el instrumento al puerto USB hasta que se complete la instalación.
  - \* La instalación se realizará con derechos de administrador.
  - \* Para utilizar KEW Windows for KEW6315, se requiere .NET Framework 4.6.1 o posterior. Si .NET Framework 4.6.1 o posterior no está instalado en su PC, se instalará automáticamente al instalar esta aplicación. Se requiere conexión a Internet para instalar .NET Framework 4.6.1 o posterior.
- (2) Inserte el CD-ROM en la unidad CD-ROM de su PC.

A continuación, aparecerá la siguiente ventana emergente en la parte superior derecha de la pantalla.

Haga clic izquierdo en este cuadro.

| P AutoPlay                                                              | <br>× |
|-------------------------------------------------------------------------|-------|
| DVD RW Drive (E:) KEWWIN6315V170<br>Select what happens with this disc. |       |
|                                                                         |       |

(3) Haga clic y seleccione "Run KEWSetupLauncher2.exe" cuando aparezca el siguiente cuadro. Si aparece el cuadro de diálogo Control de cuentas de usuario, haga clic en "Yes".

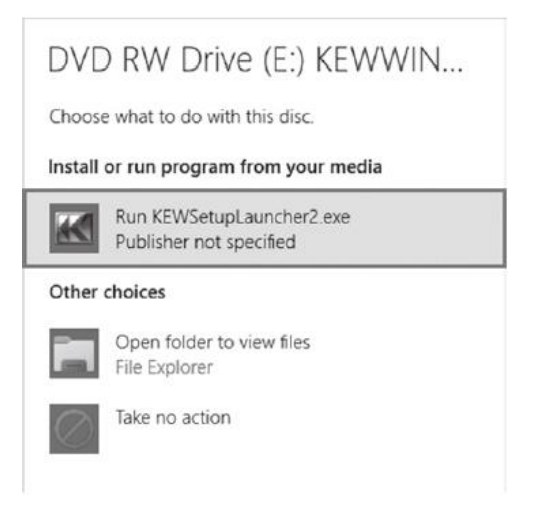

Si no aparecen ni (2) ni (3), ejecute "KEWSetupLauncher2.exe" desde el CD.

(4) Lea y comprenda el License Agreement y haga click en "I accept....", y luego haga click en "Next".

| icense Agreement                                                                                                    |                                                             | 12                                        |
|----------------------------------------------------------------------------------------------------|-------------------------------------------------------------|-------------------------------------------|
| Please read the following license a                                                                                   | agreement carefully.                                        |                                           |
| "KEW WindowsV                                                                                                    | 2" License Agreement                                        |                                           |
| KY                                                                                                    | ORITSU ELECTRICAL                                           |                                           |
| 1                                                                                                    | INSTRUMENTS WORKS,I                                         | .TD.                                      |
| If you do not agree to the te<br>and destroy all copies of it.<br>Your use of this softwar<br>agreement and warranty. | erms of this agreement, do no<br>re indicates your acceptan | ot use the software<br>ce of this license |
|                                                                                                    |                                                             | Print                                     |
| I accept the terms in the license a                                                                                   | greement                                                    |                                           |
| I accept the terms in the license as<br>I do not accept the terms in the lic                                          | ense agreement                                              |                                           |

- (5) Haga Click en "Next" después de entrar la información del usuario y otra información suplementaria y haga click en "Next". Asegúrese de que la conexión a Internet está establecida, de lo contrario la instalación de esta aplicación puede ser completa.
- (6) Confirme la información en la instalación, y luego haga click en "Install" para iniciar la instalación.
- (7) Haga Click en "Finish" cuando aparezca la caja de diálogo "InstallShield Wizard Complete".

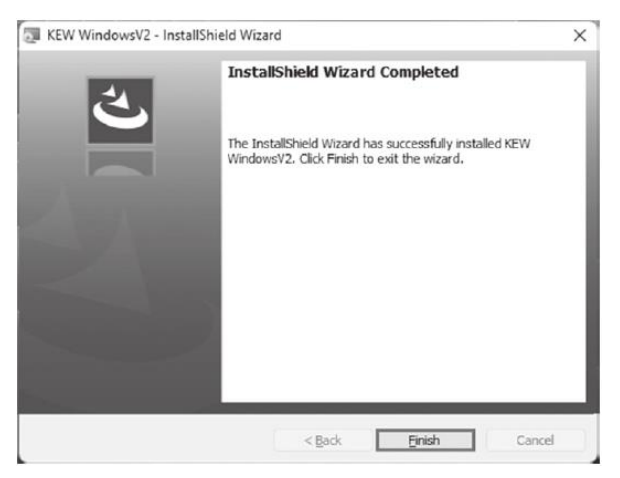

El siguiente cuadro aparecerá si .NET Framework4.6.1 o posterior no está instalado en su PC.

| 🗔 KEW Wir       | ndowsV2 - InstallShield Wi                                    | zard                    | 6 <u>—</u> 6     |          | ×   |
|-----------------|---------------------------------------------------------------|-------------------------|------------------|----------|-----|
| Installing      | KEW WindowsV2                                                 |                         |                  |          | S/  |
| The prog        | gram features you selected a                                  | are being installed.    |                  |          | 9   |
| P               | Please wait while the Insta<br>take several minutes.          | allShield Wizard instal | s KEW WindowsV2. | This may |     |
|                 | Status:                                                       |                         |                  |          |     |
|                 | Installing microsoft .net framework 3.5 sp1 (windows feature) |                         |                  |          |     |
|                 |                                                               |                         |                  |          |     |
|                 |                                                               |                         |                  |          |     |
|                 |                                                               |                         |                  |          |     |
|                 |                                                               |                         |                  |          |     |
|                 |                                                               |                         |                  |          |     |
|                 |                                                               |                         |                  |          |     |
| InstallShield - |                                                               |                         |                  |          |     |
|                 |                                                               | < Back                  | Next >           | Can      | cel |

Si se muestra un mensaje requiriendo el reinicio de su ordenador, haga click en "Yes" y se reiniciara su ordenador. Ejecute "KEWSetupLauncher2.exe" desde el CD después de reiniciar el PC.

(8) Cuando se complete la instalación wizard anterior, la instalación siguiente se iniciará automáticamente.

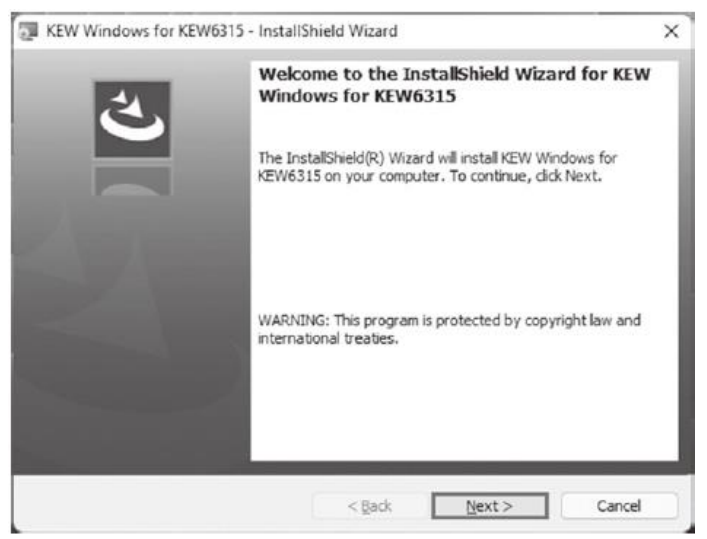

(9) Repita los pasos anteriores del (4) al (7) y la instalación se completará.

#### \* Cómo desinstalar el software de PC:

Acceda al "Panel de control" y haga doble clic en "Programas y características" para eliminar "**KEW WindowsV2**" y "**KEW Windows for KEW6315**".

#### 3. Instalación del controlador USB

(1) Cuando se ha instalado el KEW Windows for KEW6315 en su ordenador, aparecerá la siguiente caja de diálogo para instalar el driver USB. Haga clic en "Next".

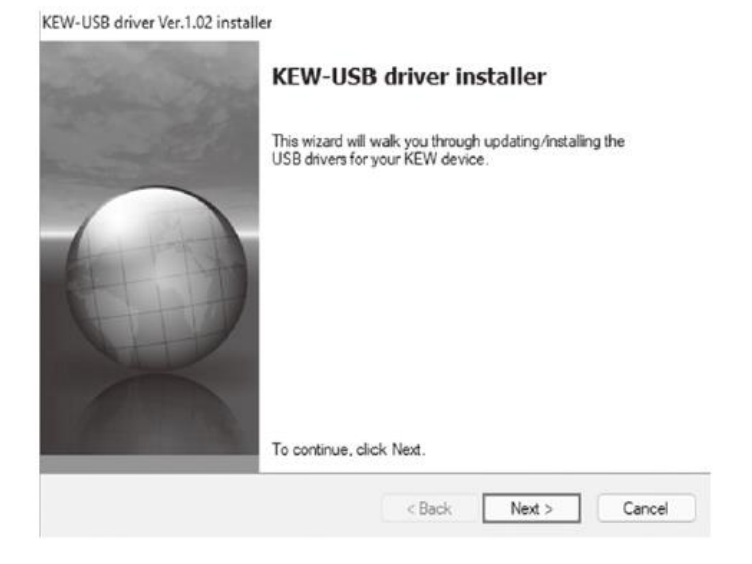

(2) Lea y comprenda la End User License Agreement y haga click en "I accept....", y luego haga click en "Next".

| $\bigcirc$ | To continue, accept the following<br>agreement, use the scroll bar or p                | license agreement. To read<br>ress the Page Down key. | the entire |
|------------|----------------------------------------------------------------------------------------|-------------------------------------------------------|------------|
|            | End User License Agreement                                                             |                                                       |            |
|            | KYORITSU ELECTRICAL INST                                                               | RUMENTS WORKS.LTD.                                    | 1          |
|            | You should carefully read the fol                                                      | owing agreement before usin                           | g this     |
|            | software.<br>If you do not agree to the terms of<br>software and destroy all copies of | of this agreement, do not use<br>f it.                | the        |
|            |                                                                                        | Save As                                               | Print      |

(3) Si aparece el siguiente mensaje de advertencia de seguridad, haga clic en "Install".

| -> | Windows Security                                                                                                    | × |
|----|----------------------------------------------------------------------------------------------------|---|
| W  | ould you like to install this device software?                                                                               |   |
|    | Name: KYORITSU ELECTRICAL INSTRUMENTS WORKS, L<br>Publisher: KYORITSU ELECTRICAL INSTRUMENTS WORKS, L                        |   |
| 8  | Always trust software from "KYORITSU ELECTRICAL Install Don't Install INSTRUMENTS WORKS, L".                                 |   |
| 0  | You should only install driver software from publishers you trust. How can I decide which device software is safe t install? | 2 |

(4) La instalación se ha completado cuando aparece la siguiente pantalla. Haga click en "Finish".

KEW-USB driver Ver.1.02 installer

| - | Installation is complete.                                                                            |                                                                                       |
|---|----------------------------------------------------------------------------------------------------|---------------------------------------------------------------------------------------|
|   | The drivers were successfully in<br>You can now connect your dev<br>came with instructions, please m | nstalled on this computer.<br>ice to this computer. If your device<br>ead them first. |
| X | Driver Name                                                                                          | Status<br>. Ready to use                                                              |
|   | < Back                                                                                               | Finish Cancel                                                                         |

El driver USB se ha instalado. Encienda primero el KEW 6315 y, a continuación, conéctelo a su PC.

Para reanudar el proceso de instalación del driver USB interrumpido, haga click con el pulsador derecho en la unidad CD y haga click en "Abrir". Haga click e inicie "kewusb102\_setup.exe" en la carpeta "DRIVER".

### 4. Iniciando "KEW Windows for KEW6315"

Haga click en el icono "**KEW WindowsV2**" del escritorio de su ordenador, o click en "**Inicio**"-> "**Programa**"-> "**KEW**"-> "**KEW WindowsV2**".

Asegúrese de que KEW 6315 se inicia antes de conectar KEW 6315 a su PC. Luego inicie el KEW WindowsV2.

Aparecerá la ventana principal del "KEW WindowsV2". Seleccione "KEW6315" y haga clic en "Start" o haga doble clic en "KEW6315" para iniciar la KEW 6315.

Para cerrar el programa haga click en "Close" o cierre el pulsador (x) en la parte superior derecha para cerrar el programa.

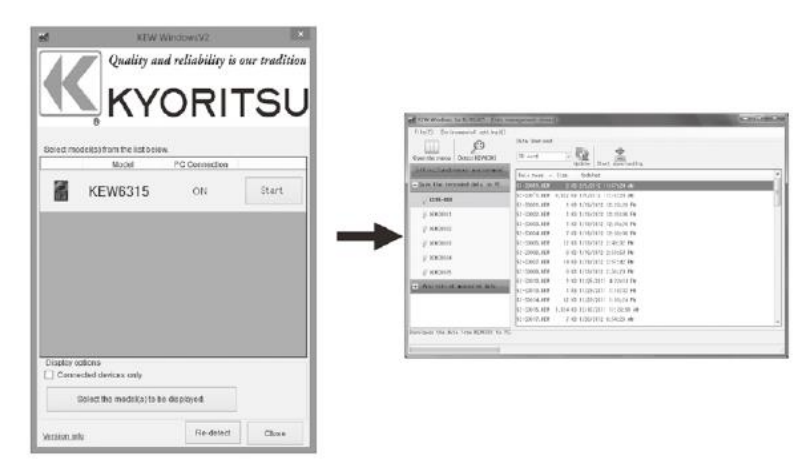

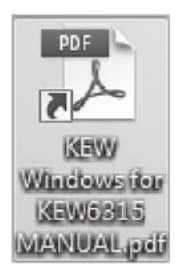

Para obtener más instrucciones, por favor lea el manual de instrucciones. Haga click (Doble click) en acceso directo del escritorio "KEW Windows for KEW6315 MANUAL".

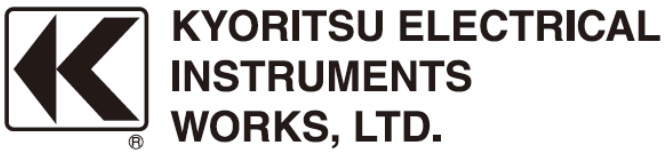

2-5-20,Nakane, Meguro-ku, Tokyo, 152-0031 Japan Phone: +81-3-3723-0131 Fax: +81-3-3723-0152 Factory: Ehime,Japan

www.kew-ltd.co.jp